視聴マニュアル

## 1.ホームページトップ画面の「WEB会場はこちら」をクリックします。 (https://convention.jtbcom.co.jp/sanei98/)

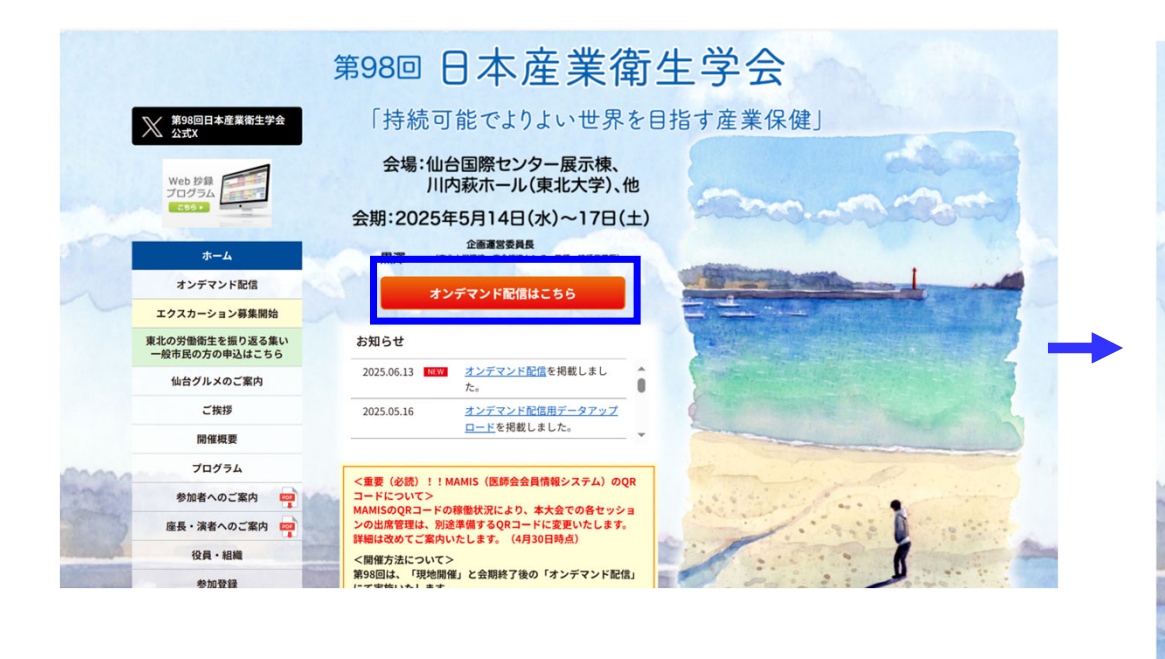

# 2.「WEB会場へ」をクリックします。

※参加登録が完了していない方は、先に参加登録をお済ませください。 https://convention.jtbcom.co.jp/sanei98/join/index.html

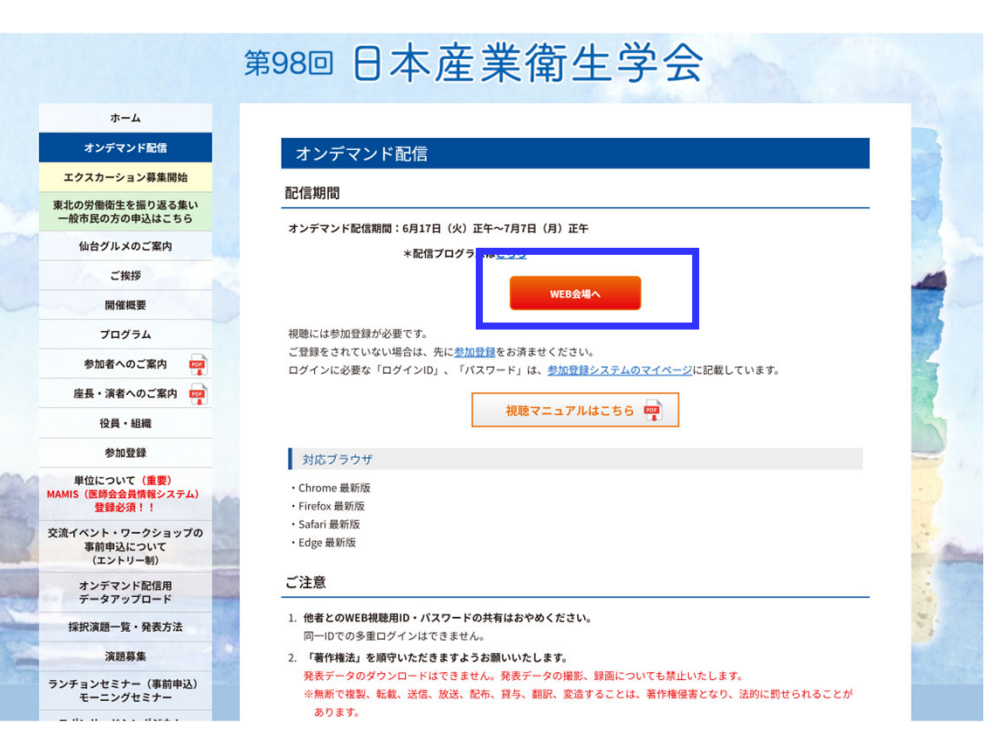

に帰属します

# 視聴用ログインID・パスワードにてログインしてください。(Web抄録でご利用頂いているログインID・パスワードです)

※Web抄録アプリからの配信ですが、配信はWEB版のみ視聴可能です。(アプリでの視聴はできません)

#### ※参加登録システムのログインID・パスワードとは異なりますのでご注意ください。 ログインID/パスワードの確認方法はP7~8に掲載 しています。

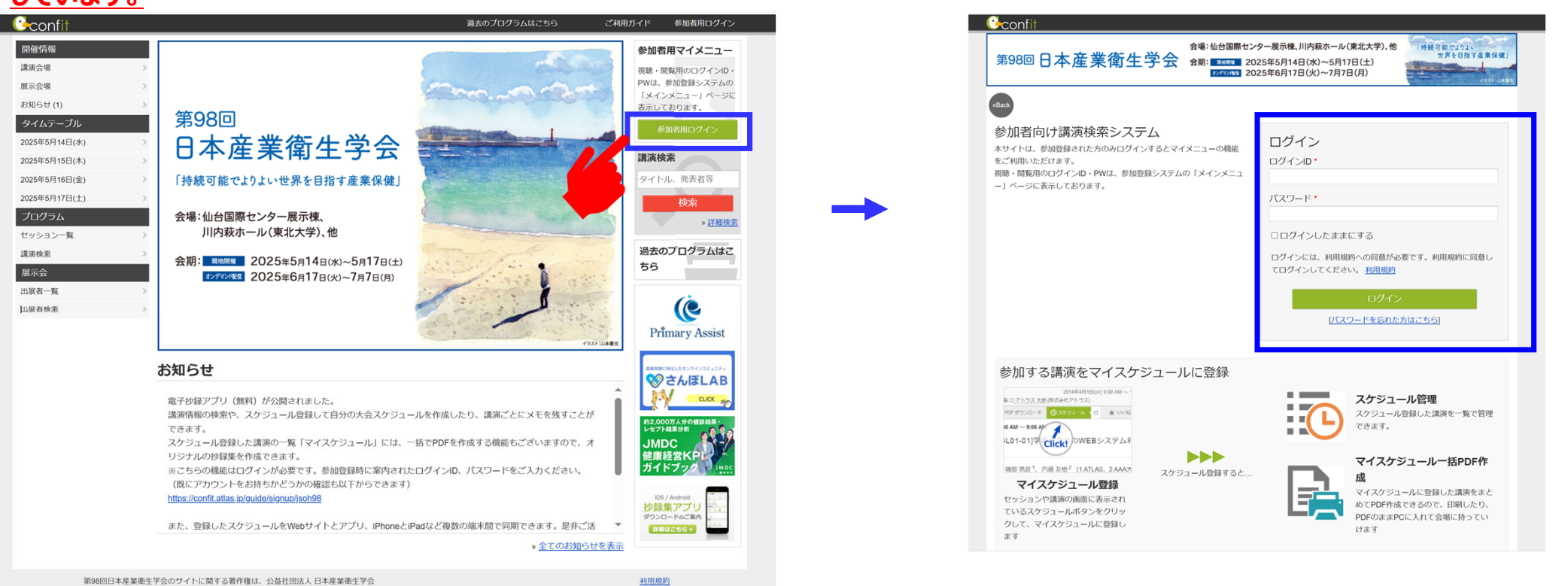

## 視聴マニュアル

#### 第98回日本産業衛生学会

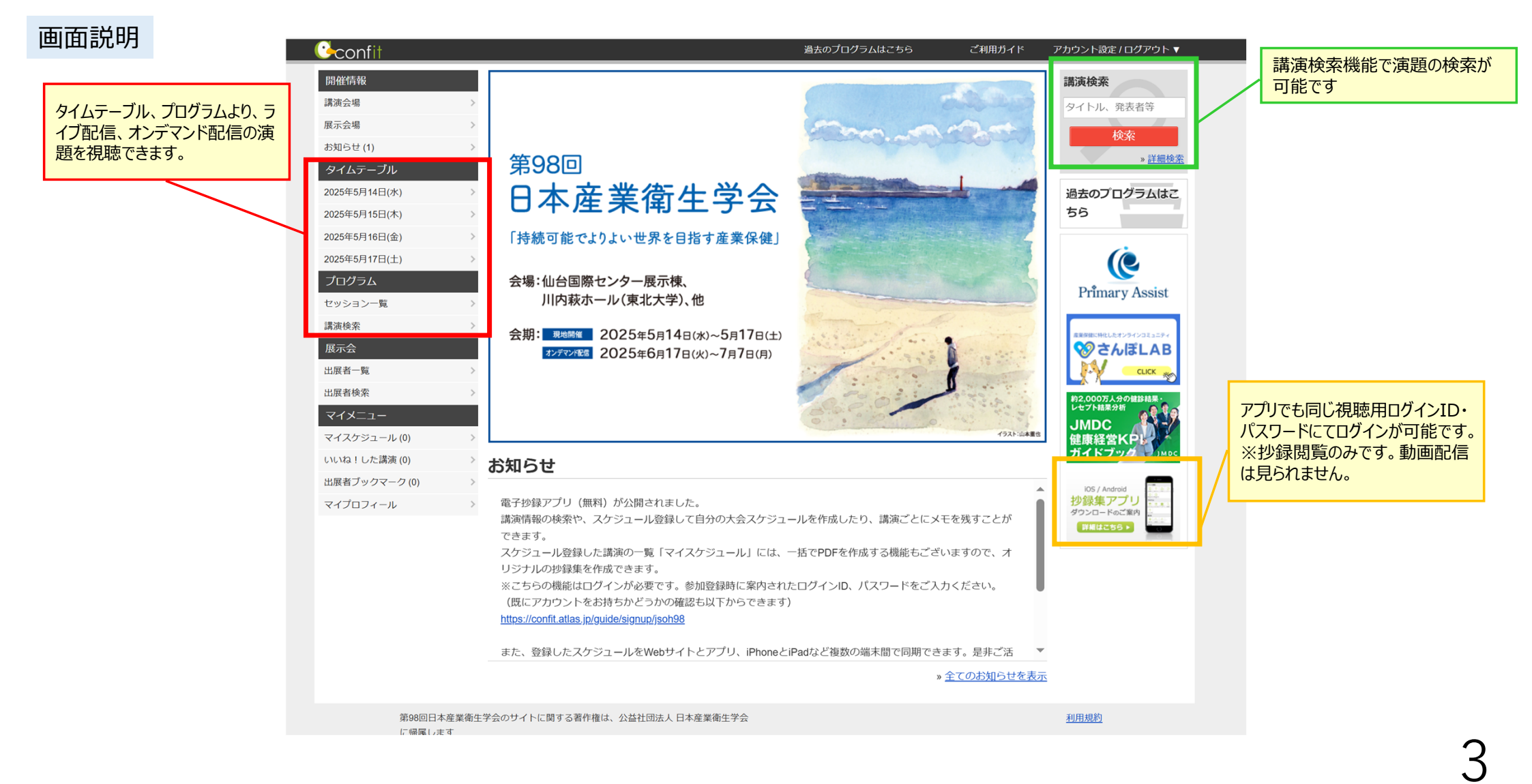

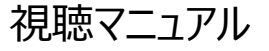

#### 第98回日本産業衛生学会

## 「タイムテーブル」または「セッション一覧」より、視聴したいセッションに進む

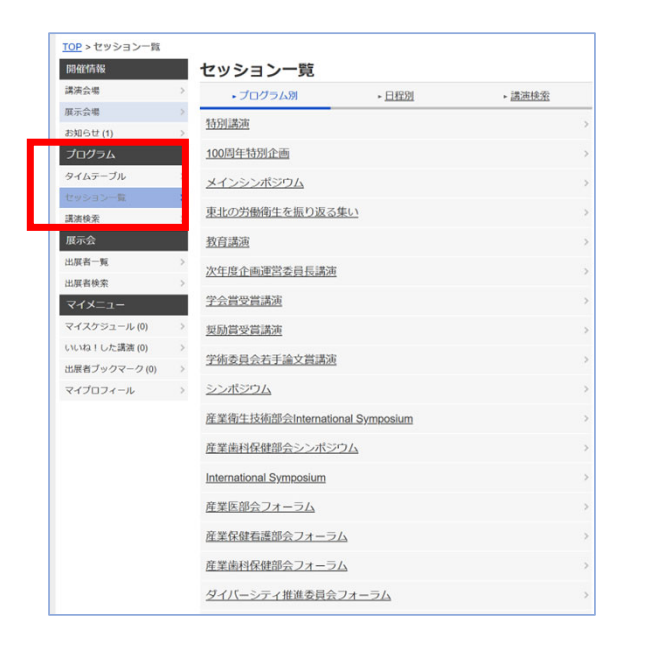

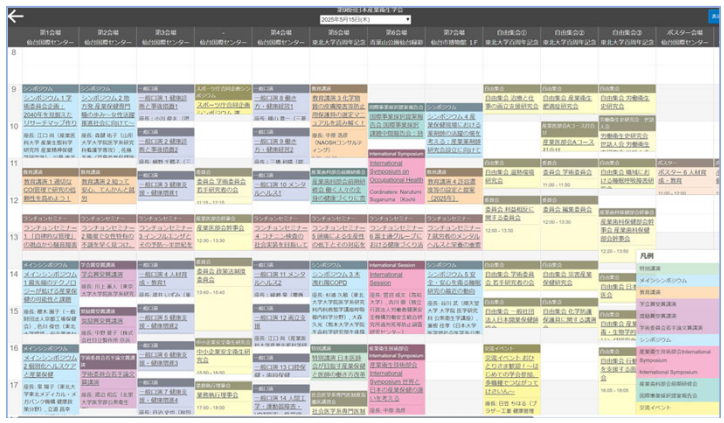

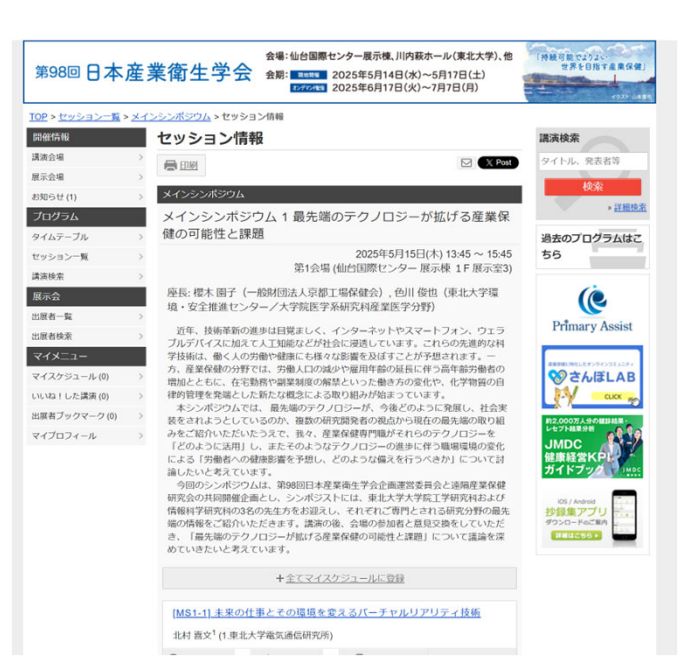

### 視聴マニュアル

#### 第98回日本産業衛生学会

### シンポジウム・フォーラム等の場合

セッション情報のページにある[オンデマンド配信]動画はこちらからリンクしています。

#### メインシンポジウム

メインシンポジウム 1 最先端のテクノロジーが拡げる産業保 健の可能性と課題

> 2025年5月15日(木) 13:45 ~ 15:45 第1会場 (仙台国際センター 展示棟 1F展示室3)

座長: 櫻木 園子(一般財団法人京都工場保健会), 色川 俊也(東北大学環境・安全推進センター/大学院医学系研究科産業医学分野)

近年、技術革新の進歩は目覚ましく、インターネットやスマートフォン、ウェラ ブルデバイスに加えて人工知能などが社会に浸透しています。これらの先進的な科 学技術は、働く人の労働や健康にも様々な影響を及ぼすことが予想されます。一 方、産業保健の分野では、労働人口の減少や雇用年齢の延長に伴う高年齢労働者の 増加とともに、在宅勤務や副業制度の解禁といった働き方の変化や、化学物質の自 律的管理を発端とした新たな概念による取り組みが始まっています。

本シンポジウムでは、最先端のテクノロジーが、今後どのように発展し、社会実 装をされようとしているのか、複数の研究開発者の視点から現在の最先端の取り組 みをご紹介いただいたうえで、我々、産業保健専門職がそれらのテクノロジーを 「どのように活用」し、またそのようなテクノロジーの進歩に伴う職場環境の変化 による「労働者への健康影響を予想し、どのような備えを行うべきか」について討 論したいと考えています。

今回のシンポジウムは、第98回日本産業衛生学会企画運営委員会と遠隔産業保健 研究会の共同開催企画とし、シンポジストには、東北大学大学院工学研究科および 情報科学研究科の3名の先生方をお迎えし、それぞれご専門とされる研究分野の最先 端の情報をご紹介いただきます。講演の後、会場の参加者と意見交換をしていただ き、「最先端のテクノロジーが拡げる産業保健の可能性と課題」について議論を深 めていきたいと考えています。

#### [オンデマンド配信] 動画はこちら

④ スケジュール 0 ★ いいね! 0 🌄 コメント(0)

IMO4 41 土立の仕車レスの理倍を亦うてパーエャル ロフロニッは従

### 一般口演・ポスターの場合 動画/スライドは各演題の抄録の下に掲載されています

#### 講演情報

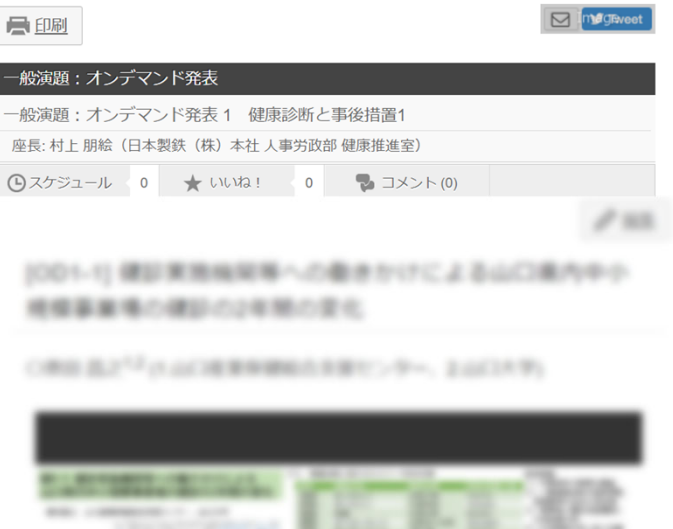

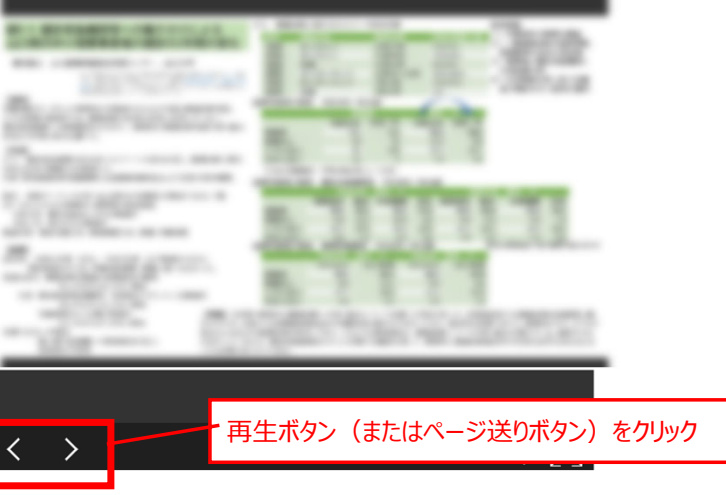

5

オンデマンド配信の演題に質問がある場合は、以下の方法でご質問をお願いします。

講演詳細画面で講演へのコメントを投稿できます。 コメントボタンをクリックすると、投稿フォームが表示され、1000字以内でコメントを投稿できます。 投稿したコメントはあとから削除できます。削除する投稿を表示し、削除のリンクをクリックしてください。

また、よいと思う演題にいいね!することができます。いいね!の登録と解除は、各講演のいいね!する/取り消すをクリックします。

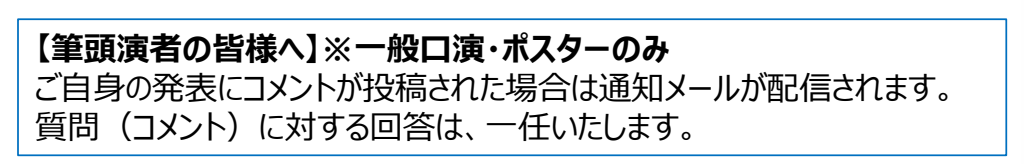

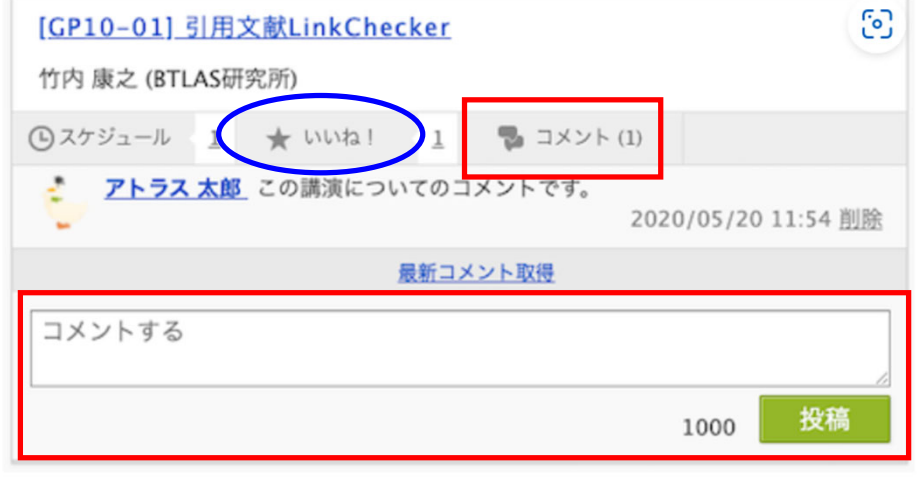

第98回日本産業衛生学会

### 視聴マニュアル

# ログインID、パスワードの確認方法

# 参加登録システムのログイン画面より、ログインをします。

※オンライン参加登録時にご自身で設定されたログインIDと、自動で割り振られたパスワードです。ログインID、パスワードがわからない場合は画面青枠の部分から問い合わせが可能です。

| 参加量                                                                                                    | を録システム ログイン画面                                                                                                    |                                                                                                    |
|----------------------------------------------------------------------------------------------------|----------------------------------------------------------------------------------------------------|----------------------------------------------------------------------------------------------------|
| 新規申込<br>新規の方はこちらからお申し込み下さい。<br>※演題登録とは別フォームとなりますので、演題登録された方も、<br>新規申込をお願いします。<br>新規申込をお願いします。                                                                                                    | <ul> <li>・申込確認・変更・追加</li> <li>・領収書/参加証明書ダウンロード</li> <li>・講演集(PDF)ダウンロード</li> <li>・購買集(PDF)ダウンロード</li> <li>・WEB視聴(オンデマンド配信)※ 6/17(火)より開始</li> <li>申込内容確認・変更などをされる方は、ログインIDと</li> <li>パスワードでログインIDを忘れた方はごちら</li> </ul> | ログインID /パスワードがわからない方は、<br>こちらをクリックして問い合わせをしてください。                                                                                                    |
| Centre Centre Ce | ログインID<br>パスワード                                                                                                    | ※問い合わせされた際には、以下の点についてご注意ください。<br>迷惑メール対策設定により、通知メールが受信画面に出てご<br>場合があります。「迷惑メール」フォルダや「Junk Mail」フォルダ<br>自動的に振り分けられている可能性がありますので、一度ご研<br>頂きますようお願いいたします。 |

第98回日本産業衛生学会

8

視聴マニュアル

ログインID、パスワードの確認方法

# メインメニューに表示されている <Web視聴 (視聴用ログインID/パスワード)>の箇所に記載をしています。

※表示されない場合は、お支払いが完了していない可能性があります。決済情報をご確認ください。

|                     | 第98回日本産業衛生学会                                                                                                    | 📕ようこそ 仙台 政宗 様 🎯             |   |
|---------------------|----------------------------------------------------------------------------------------------------|-----------------------------|---|
|                     |                                                                                                    | CONVENRY                    |   |
|                     | *****                                                                                                    |                             |   |
|                     | 【領収書・参加証明書のダウンロード期間】<br>「額収書」: クレジットカード決済完了後すぐ ~ 会期1ヶ月後 / 参加証明書]: 会期2週間前 ~ 会期終了1ヶ月後 ※現地開催終了に伴い、ネームカードのダウン<br>◆ 連絡先情報の変更 ● 決済 ● 参加証明書                                                                                                    | ンロードは終了しました。<br>ログアウト       |   |
|                     | ● 領収音(参加费)                                                                                                    |                             |   |
|                     | ┃ 講演集(PDF)                                                                                                    |                             |   |
|                     | 下記の「講演集(PDF)」ボタンをクリックして閲覧ください。<br>閲覧用パスワードは「                                                                                                    |                             |   |
|                     | 諸演集(PDF)                                                                                                    |                             |   |
|                     | Web視聴(視聴用ログインID/バスワード)         <オンデマンド配信、Web抄録アプリ>           「WEB会場」ボタンをクリックし、以下のログインID、パスワードにてログインしてください。         ※本参加登録システムへのログインIDン/パスワードとは異なりますので、ご注意ください。           ※IDグインできない場合は、ログインIDン/パスワードの前後に余分なスペース等が入っていないかご確認ください。         (ログインIDは14文学、パスワードは10文学です) |                             |   |
|                     |                                                                                                    | このボタンからもWeb会場へリン<br>クをしています | / |
|                     | ★回覧用/ハスワードと フル Cと注意 r さい<br>ご自身でパスワードを再設定された場合、上記「パスワード」のところには反映されません。 必ずご自身でお控えください                                                                                                    |                             |   |
|                     | WEB会場 <オンデマンド配信、Web抄録アブリ>                                                                                                    |                             |   |
| 【ご注意くださし<br>ご自身でパスワ | ハ】<br>リードを更新されている場合、本ページに記載のハ                                                                                                    | ペスワードとは異なります。               |   |
| かならずご白身             | で更新されたパスワードをご使用ください。                                                                                                    |                             |   |